# Configurar contas de convidado ISE com API REST

## Contents

Introduction Prerequisites Requirements Componentes Utilizados Informações de Apoio Configurar Ativar ERS no ISE Configurar conta de administrador e patrocinador para ERS Criar uma conta de convidado Ler, Atualizar, Excluir Dados de Convidado Verificar Troubleshoot

## Introduction

Este documento descreve como usar o recurso API de Transferência de Estado Representacional (REST) para executar tarefas relacionadas a convidados no Identity Services Engine (ISE). A API de convidado da Cisco é um conjunto de operações baseado em REST que fornece HTTPS seguro e acesso autenticado para gerenciar usuários convidados da Cisco. Com a API, é possível criar, ler, atualizar, excluir e pesquisar usuários convidados.

## Prerequisites

### Requirements

A Cisco recomenda que você conheça estes tópicos:

- ISE
- Serviços RESTful externos
- Clientes REST como Insônia, RESTED etc.

### **Componentes Utilizados**

As informações neste documento são baseadas nestas versões de software e hardware:

- Cisco ISE, versão 2.6
- Insônia cliente REST v7.1.1

The information in this document was created from the devices in a specific lab environment. All of the devices used in this document started with a cleared (default) configuration. Se a rede estiver ativa, certifique-se de que você entenda o impacto potencial de qualquer comando.

**Note**: O procedimento é semelhante ou idêntico para outras versões do ISE. Você pode usar estas etapas em todas as versões 2.x do software ISE, a menos que declarado de outra forma.

## Informações de Apoio

Para usar a API, o External RESTful Services (ERS) está habilitado e a autenticação do patrocinador precisa ser configurada no ISE. O ERS suporta autenticação básica e é executado na porta 9060. As credenciais de autenticação são criptografadas e fazem parte do cabeçalho da solicitação. O ERS exige que o administrador do ISE atribua privilégios especiais a um usuário para executar operações.

O documento abordará estas etapas de configuração:

- 1. Ativar ERS no ISE
- 2. Configurar conta de administrador e patrocinador para ERS
- 3. Criar uma conta de convidado
- 4. Ler, atualizar, excluir dados de convidado

## Configurar

### Ativar ERS no ISE

Para usar o recurso de API REST no ISE, o ERS deve estar ativado.

Navegue até Administration > System > Settings > ERS settings > Enable ERS for read/write conforme mostrado na imagem.

#### ERS Settings

| ▼ General                                                                                                    |                                                |  |  |  |  |  |  |  |
|----------------------------------------------------------------------------------------------------|------------------------------------------------|--|--|--|--|--|--|--|
| External RESTful Services (ERS) is a REST API based on HTTPS over port 9060.<br>The ERS service is disabled by default.<br>An ISE Administrator with the "ERS-Admin" or "ERS-Operator" group assignment is required to use the API.<br>For more information, please visit the ERS SDK page at.<br>https://www.endocommons.com/solvers/solk |                                                |  |  |  |  |  |  |  |
| • ERS Setting for Administration Node                                                                                                    | è                                              |  |  |  |  |  |  |  |
| Enable ERS for ReadWrite                                                                                                    |                                                |  |  |  |  |  |  |  |
| O Disable ERS                                                                                                    |                                                |  |  |  |  |  |  |  |
| CSRF Check                                                                                                    |                                                |  |  |  |  |  |  |  |
| O USE CSRF Check for Enhanced Secu                                                                                                    | rity (Not compatible with pre ISE 2.3 Clients) |  |  |  |  |  |  |  |
| <ul> <li>Disable CSRF For ERS Request (con</li> </ul>                                                                                                    | npatible with ERS clients older than ISE 2.3)  |  |  |  |  |  |  |  |
| Save Reset                                                                                                    |                                                |  |  |  |  |  |  |  |

Todas as informações relacionadas ao ERS estão disponíveis como um Software Development Kit (SDK) na porta HTTPS 9060 do ISE. Isso pode ser acessado depois que você habilitar ERS e fazer login com uma conta admin com os privilégios de "ERS-Admin" ou "ERS-Operator".

### Configurar conta de administrador e patrocinador para ERS

Para usar ERS, o ISE requer uma conta de administrador que tenha os privilégios de ERS-Admin ou ERS-operator atribuídos a ele. As contas administrativas precisam ser criadas e adicionadas aos respectivos grupos. Como alternativa, o acesso ERS também funciona para a conta Super-Admin.

Para usar APIs para recursos de convidados, o administrador ERS requer dados brutos dos portais, como o ID do portal, grupos de identidade de convidado etc. No entanto, para ler/criar/atualizar ou excluir dados de convidado, é necessária uma conta de patrocinador com acesso ERS ativado.

- Para o propósito deste documento, uma conta de usuário interna do ISE é usada como patrocinador.
- Navegue até Administration > Identity Management > Identities e adicione um usuário de acesso à rede como mostrado na imagem.

| *Name [Sponsor_]                                                      | ERS             |                                                                                           |                                                                      | D         | I. |
|-----------------------------------------------------------------------|-----------------|-------------------------------------------------------------------------------------------|----------------------------------------------------------------------|-----------|----|
| Status 📔 Enab                                                         | led .           |                                                                                           |                                                                      |           |    |
| Email                                                                 |                 | D                                                                                         |                                                                      |           |    |
| • Passwords                                                           |                 |                                                                                           |                                                                      |           |    |
| Password Type:                                                        | Internal Users  |                                                                                           |                                                                      |           |    |
|                                                                       | Password        |                                                                                           | Re-Enter Passwor                                                     | d         |    |
| * Login Password                                                      |                 | D.                                                                                        |                                                                      | 10        | 6  |
| Enable Password                                                       |                 | D1                                                                                        |                                                                      | 10        | G  |
| Account Option                                                        | IS              |                                                                                           | 5 (default)                                                          |           |    |
| · Account Option                                                      | IS              | Employee                                                                                  | ame 14-4-10                                                          |           |    |
|                                                                       | Description     |                                                                                           | ntractor (default)                                                   |           |    |
|                                                                       | Providente []   | The ansate like "on                                                                       |                                                                      |           |    |
| Change password                                                       | on next login   | GuestType_Dal                                                                             | ly (default)<br>Iail oran (default)                                  |           |    |
| Change password<br>• Account Disabl                                   | on next login   | GuestType_Dal                                                                             | ly (default)<br>iaiLogin (default)<br>ekly (default)<br>15 (default) |           |    |
| Change password<br>• Account Disable<br>Disable account               | on next login C | A GuestType_Dal<br>A GuestType_Soc<br>A GuestType_Nee<br>A GuestType_Wee<br>A OWN_ACCOUNT | ly (default)<br>ialLogin (default)<br>eky (default)<br>TS (default)  | yy-mm-dd) |    |
| Change password<br>Account Disable<br>Disable accounce<br>User Groups | e Policy        | A GuestType_Dal<br>A GuestType_Soc<br>A GuestType_Nee<br>A GuestType_We<br>A OWN_ACCOUNT  | ly (default)<br>ialLogin (default)<br>ekly (default)<br>TS (default) | yy-mm-dd) |    |

- Essa conta de usuário deve ser adicionada a um dos grupos de patrocinadores.
- A conta de exemplo é mapeada para o grupo patrocinador padrão chamado ALL\_ACCOUNTS.
- Para permitir o acesso de ERS para esse grupo patrocinado, vá para Centros de Trabalho > Acesso para Convidado > Portal & Components > Grupos de Patrocinadores e abra o grupo de patrocinadores designado.
- Ative a opção: Acesse as contas de convidado do Cisco ISE com o uso da interface programática (API REST de convidado) como mostrado na imagem.

#### Sponsor Can

| Update guests' contact information (email, Phone Number)                          |
|-----------------------------------------------------------------------------------|
| View/print guests' passwords                                                      |
| Send SMS notifications with guests' credentials                                   |
| Reset guests' account passwords                                                   |
| Extend guest accounts                                                             |
| Delete guests' accounts                                                           |
| Suspend guests' accounts                                                          |
| Require sponsor to provide a reason                                               |
| Reinstate suspended guests' accounts                                              |
| Approve and view requests from self-registering guests                            |
| Any pending accounts                                                              |
| Only pending accounts assigned to this sponsor (i)                                |
| Access Cisco ISE guest accounts using the programmatic interface (Guest REST API) |
|                                                                                   |

### Criar uma conta de convidado

Para criar uma conta de convidado por meio da API, é necessário que a chamada da API seja feita para o ISE como um patrocinador e por meio de um portal patrocinado que ele reconhece.

Etapa 1. Para buscar as IDs do portal de todos os portais patrocinadores pré-configurados no ISE, use qualquer cliente REST com as informações fornecidas aqui:

| Método      | GET                                                       |
|-------------|-----------------------------------------------------------|
| URL         | https:// <ise-ip>:9060/ers/config/esponsorportal</ise-ip> |
| Credenciais | Usar credenciais ERS Admin                                |
| Cabaaalbaa  | Tipo de conteúdo: aplicativo/xml                          |
| Cabeçainos  | Aceitar: aplicativo/xml                                   |

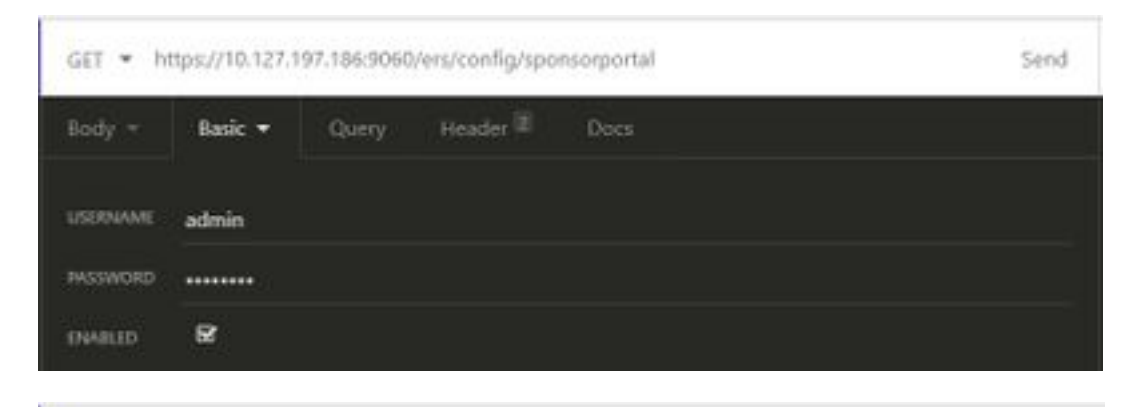

| GET * ht | GET • https://10.127.197.186:9060/ers/config/sponsorportal |       |                 | Send            |     |
|----------|------------------------------------------------------------|-------|-----------------|-----------------|-----|
| Body -   | Basic =                                                    | Query | Header 2        | Docs            |     |
| ≣ Accept | į.                                                         |       |                 | application/xml | 8 B |
| Conter   | E Content-Type application/xml                             |       | application/xml | 8.8             |     |
| • Newh   |                                                            |       |                 |                 |     |

### Saída esperada:

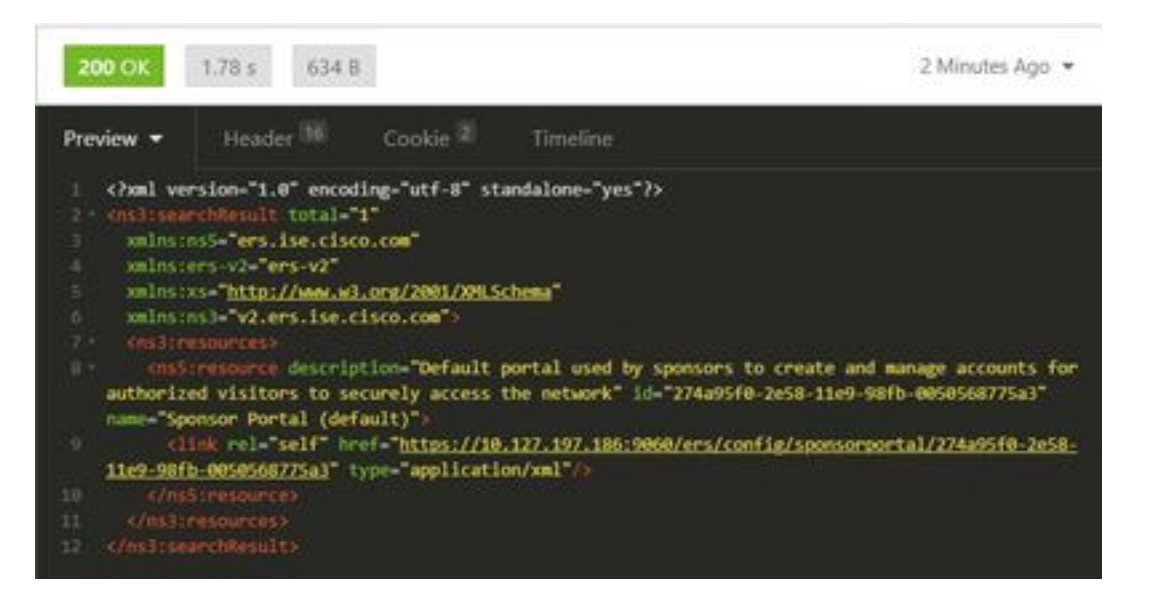

<?xml version="1.0" encoding="utf-8" standalone="yes"?> <ns3:searchResult total="1" xmlns:ns5="ers.ise.cisco.com" xmlns:ers-v2="ers-v2" xmlns:xs="http://www.w3.org/2001/XMLSchema" xmlns:ns3="v2.ers.ise.cisco.com"> <ns3:resources> <ns5:resource description="Default portal used by sponsors to create and manage accounts for authorized visitors to securely access the network" id="274a95f0-2e58-11e9-98fb-0050568775a3" name="Sponsor Portal (default)"> <link rel="self" href="https://10.127.197.186:9060/ers/config/sponsorportal/274a95f0-2e58-11e9-</pre> 98fb-0050568775a3" type="application/xml"/> </ns5:resource> </ns3:resources> </ns3:searchResult> O valor do interesse é a ID do portal do patrocinador que deve ser usada para criar usuários

convidados. O ID é **"274a95f0-2e58-11e9-98fb-005056877a3"** neste exemplo.

Etapa 2. Use esta chamada de API para criar uma conta de convidado. O valor do ID do portal aqui é o obtido na Etapa 1.

| Método      | POST                                                           |
|-------------|----------------------------------------------------------------|
| URL         | https:// <ise-ip>:9060/ers/config/guestuser/</ise-ip>          |
| Credenciais | Usar credenciais de conta do patrocinador<br>Tipo de conteúdo: |
|             | application/vnd.com.cisco.ise.identity.guestuser.              |
| Cabecalhos  | 2.0+xml                                                        |
| Cabeçanios  | Aceitar:                                                       |
|             | application/vnd.com.cisco.ise.identity.guestuser.              |
|             | 2.0+xml                                                        |
|             | xml version="1.0" encoding="UTF-8"?                            |
|             | <ns2:guestuser< td=""></ns2:guestuser<>                        |
|             | xmlns:ns2="identity.ers.ise.cisco.com">                        |
| Corpo       | <campos personalizados=""></campos>                            |
| 00100       |                                                                |
|             | <guestaccessinfo></guestaccessinfo>                            |
|             | <fromdate>25/04/2020 18:55</fromdate>                          |

<location>Deli</location> <toDate>28/04/2020 19:55</toDate> <validDays>3</validDays> </guestAccessInfo> <guestInfo> <empresa>Cisco</empresa> <emailAddress>abcd@cisco.com</emailAddres s> <firstName>John</firstName> <lastName>Doe</lastName> <notificationLanguage>Inglês</notificationLangu age> <password>9618</password> oneNumber>999998877 <smsServiceProvider>Padrão alobal</smsServiceProvider> <userName>johndoe</userName> </guestInfo> <guestType>Contratante (padrão)</guestType> <pessoaSendoVisitada>abcd3@cisco.com</pes</pre> soaSendoVisitada> <portalld>274a95f0-2e58-11e9-98fb-0050568775a3</portalld> <reasonForVisit>Visitando Bob a partir de Accounting</reasonForVisit> </ns2:guestuser>

**Note**: O conteúdo do corpo mostrado aqui pode ser usado como um modelo (disponível também no SDK). Certifique-se de que FromDate, toDate correspondem a validDays. O local, o tipo de convidado e outros valores devem ser válidos em referência ao ISE usado, somente então a chamada será bem-sucedida.

**Note:** As credenciais usadas ao fazer esta chamada devem ser uma conta de patrocinador válida mapeada para um grupo de patrocinadores. As credenciais de administrador ERS aqui não funcionarão. Consulte a seção anterior deste guia para obter mais detalhes.

POST + https://10.127.197.186:9060/ers/config/guestuser/

Send

| XML 🕶 | Basic =              | Query          | Header 2        | Docs            |  |
|-------|----------------------|----------------|-----------------|-----------------|--|
| 1 (2) | al version-"i        | .0° encoding   | -"UTF-8"25      |                 |  |
|       |                      | alusiusz-"id   | entity.ers.ise  | .cisco.com">    |  |
|       | ston fieldes         |                |                 |                 |  |
|       |                      |                |                 |                 |  |
|       |                      |                |                 |                 |  |
|       | 010ate:04/25/        | 2020 18:55     |                 |                 |  |
|       | cation:Delhic        | liocations     |                 |                 |  |
|       | Octe>04/28/28        | 20 19:55\/to   |                 |                 |  |
|       | 1110 ay 13 3 4 7 4 a | Lineaven       |                 |                 |  |
|       | mestakeepstnt        |                |                 |                 |  |
|       | actinfico            |                |                 |                 |  |
|       | mpany)Cisco(/        | company)-      |                 |                 |  |
|       | astaddressaa         | edicisco.com   | e/onustAddross  |                 |  |
|       | rstilate John?       | /itimstokene>  |                 |                 |  |
|       | sthanesDoes/1        |                |                 |                 |  |
|       | tificationLas        | Culde Englis   | b@notificatio   | ni anguages     |  |
|       | issuerd:9618()       | Distance of    |                 |                 |  |
|       | applicable, 999      | system / c/pho | DOMINIST()      |                 |  |
|       | isteriviteRrovi      | der Global D   | efault c/uniser | viceenovider>   |  |
|       | ernanes Johndo       | es/usermane)   |                 |                 |  |
|       | WestInfor            | 1000           |                 |                 |  |
|       | estType Contr        | actor (defau   | ut}(/guestiype  |                 |  |
|       | escoutingvasa        | testabod sec   | SCO.COD ( perso | energhierrei    |  |
|       | CELTO 274895         | 10-2658-1169   | -9815-88585687  | 75834/portal282 |  |
| 100   | asone or which it is | Metrick and    | chilley readons | CALARY CO.      |  |
|       | ar Bheatnages        |                |                 |                 |  |
|       |                      |                |                 |                 |  |

| POST -   | https://10.12 | 7.197.186:90 | 60/ers/config/g | uestuser/ | Send |
|----------|---------------|--------------|-----------------|-----------|------|
| XML =    | Basic 👻       | Query        | Header 🗵        | Docs      |      |
| USERMAME | Sponsor_EP    | ธ            |                 |           |      |
| PASSWORD |               |              |                 |           |      |
| ENVILLED | ß             |              |                 |           |      |

| PO | POST • https://10.127.197.186/9060/ers/config/guestuser/ |         |       |          | 5end                                           |   |   |
|----|----------------------------------------------------------|---------|-------|----------|------------------------------------------------|---|---|
| XN | tL =                                                     | Basic = | Query | Header 2 | Docs                                           |   |   |
|    | Conter                                                   | nt-Type |       |          | application/vnd.com.cisco.ise.identity.guestus | 8 |   |
| =  | Accept                                                   |         |       |          | application/vnd.com.cisco.ise.identity.guestus | 8 | 8 |
| ø  |                                                          |         |       |          |                                                |   |   |

Saída esperada:

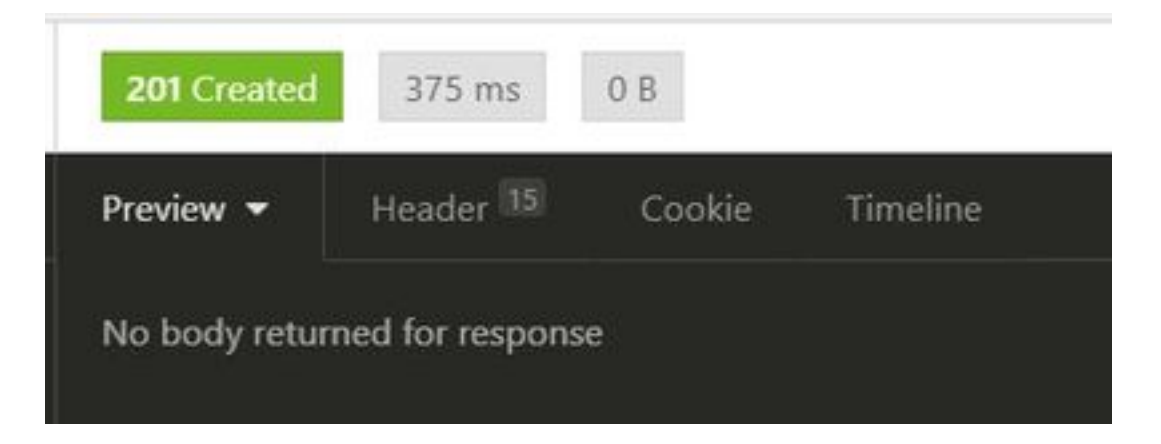

Navegue até **GUI do ISE > Master GuestReport** para verificar se a conta foi criada:

| Naster Const Report (<br>Plan 2023 on 21 (Const 1) |                    |              |            |           | ( • ichen)                    |
|----------------------------------------------------|--------------------|--------------|------------|-----------|-------------------------------|
| Logged Al                                          | O Guest Liter Name | O sec Assess | F AXXNII   | Operation | O typonor user have           |
| A 1000                                             | a harring have     | and waters   | ar made on | 100000    | Automatical State Automatical |
| anti-te-in-te-in-                                  | t. seen            |              |            | 100       | 1amm,011                      |

**Note**: Não há opção para especificar uma combinação personalizada de nome de usuário e senha por conta de convidado em um portal do patrocinador. Esse método de API pode ser usado para atender a esse requisito.

### Ler, Atualizar, Excluir Dados de Convidado

Aqui estão alguns exemplos de chamadas à API para executar várias ações em dados de convidados. Todas as opções disponíveis e seus formatos estão disponíveis no SDK.

Obter detalhes da conta de usuário convidado por nome:

| Método      | GET                                                                      |
|-------------|--------------------------------------------------------------------------|
| URL         | https:// <ise-<br>IP&gt;:9060/ers/config/guestuser/name/{name}</ise-<br> |
| Credenciais | Usar credenciais de conta do patrocinador                                |
| Cabeçalhos  | Tipo de conteúdo: aplicativo/xml<br>Aceitar: aplicativo/xml              |

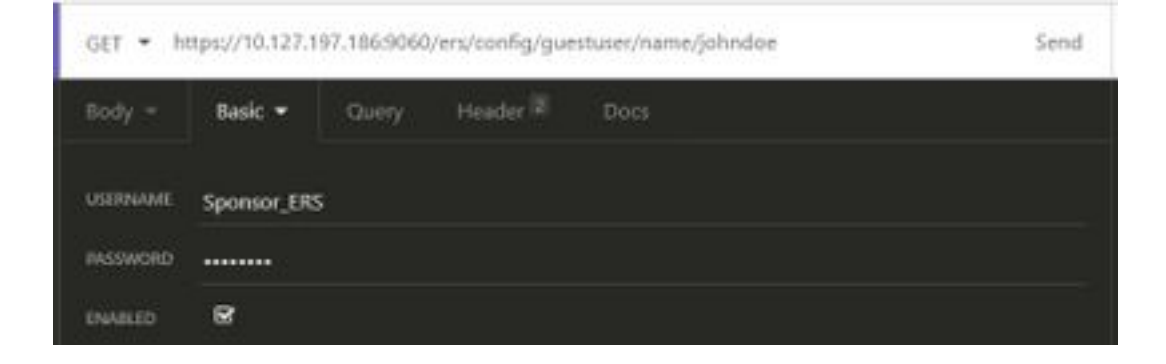

Saída esperada:

<?xml version="1.0" encoding="utf-8" standalone="yes"?> <ns4:guestuser id="3b967932-86f8-11ea-aafe-72889dc971d1" name="johndoe" xmlns:ers="ers.ise.cisco.com" xmlns:xs="http://www.w3.org/2001/XMLSchema" xmlns:ns4="identity.ers.ise.cisco.com"> <link rel="self" href="https://10.127.197.186:9060/ers/config/guestuser/name/johndoe"</pre> type="application/xml"/> <customFields/> <questAccessInfo> <fromDate>04/25/2020 18:55</fromDate> <location>Delhi</location> <toDate>04/28/2020 19:55</toDate> <validDays>3</validDays> </guestAccessInfo> <guestInfo> <company>Cisco</company> <creationTime>04/25/2020 18:55</creationTime> <emailAddress>abcd@cisco.com</emailAddress> <enabled>false</enabled> <firstName>John</firstName> <lastName>Doe</lastName> <notificationLanguage>English</notificationLanguage> <password>9618</password> <phoneNumber>9999998877</phoneNumber> <smsServiceProvider>Global Default</smsServiceProvider> <userName>johndoe</userName> </guestInfo> <guestType>Contractor (default)</guestType> <personBeingVisited>abcd3@cisco.com</personBeingVisited> <reasonForVisit>Visiting Bob from Accounting</reasonForVisit> <sponsorUserId>1f7627f0-86f8-11ea-aafe-72889dc971d1</sponsorUserId> <sponsorUserName>Sponsor\_ERS</sponsorUserName> <status>AWAITING\_INITIAL\_LOGIN</status> </ns4:guestuser>

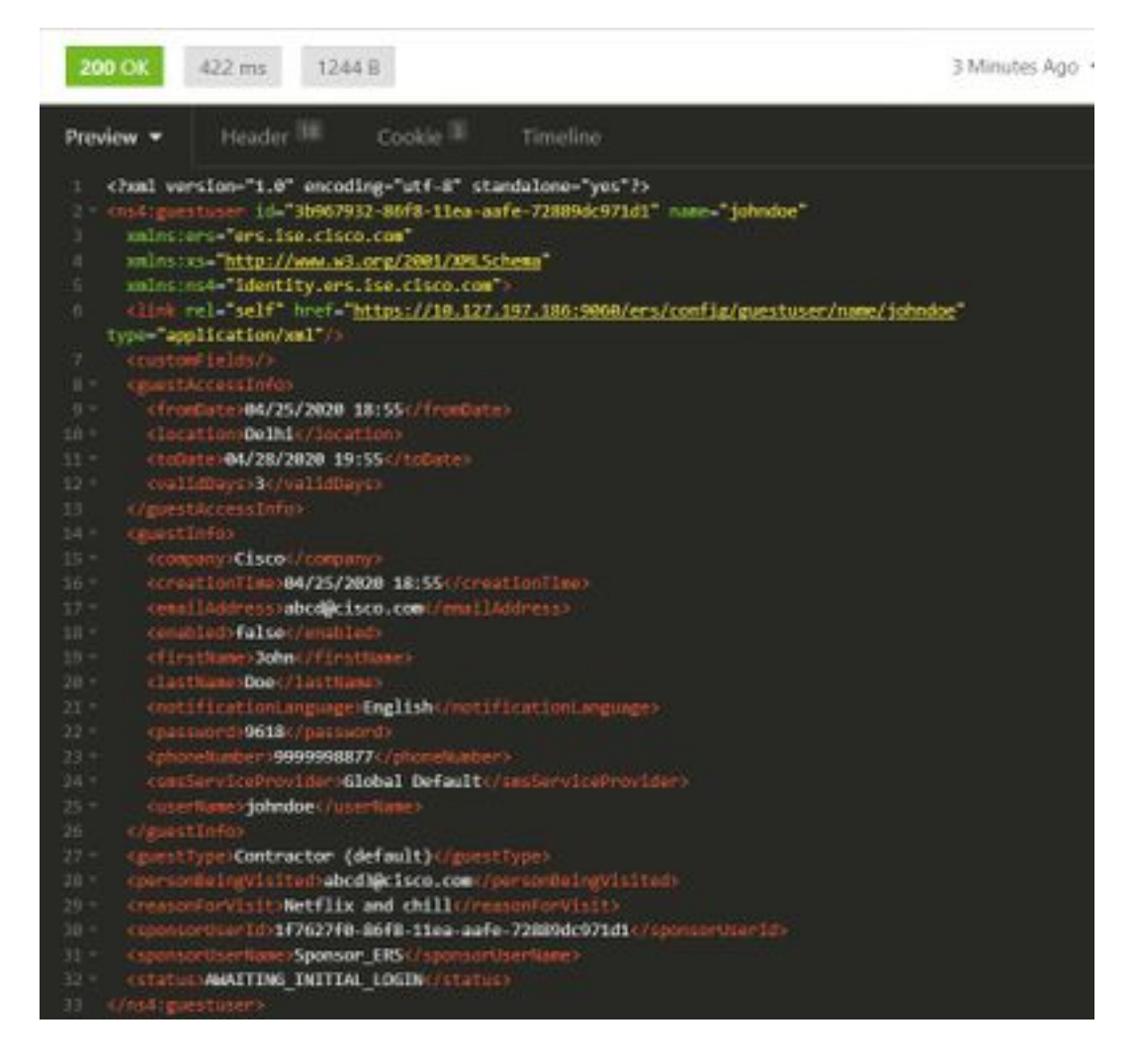

• Redefinir uma senha de usuário convidado:

Énecessário primeiro buscar a ID do convidado da chamada e usá-la nesta API. A ID do usuário do convidado é "3b967932-86f8-11ea-aafe-72889dc971d1" neste exemplo.

| Método      | PUT                                             |
|-------------|-------------------------------------------------|
|             | https:// <ise-< td=""></ise-<>                  |
| URL         | IP>:9060/ers/config/guestuser/resetpassword/{id |
|             | }                                               |
| Credenciais | Usar credenciais de conta do patrocinador       |
| Cabacalhas  | Tipo de conteúdo: aplicativo/xml                |
| Cancyallios | Aceitar: aplicativo/xml                         |

Este método não permite especificar a nova senha. O ISE retornará a saída com a nova senha autogerada.

Saída esperada:

200 OK

```
<?xml version="1.0" encoding="utf-8" standalone="yes"?>
<ns3:operationResult
xmlns:xs="http://www.w3.org/2001/XMLSchema"
xmlns:ns3="ers.ise.cisco.com">
<attributesList>
<attributesList>
<attribute name="password" value="2557"/>
</attributesList>
```

| <ul> <li>Excluir uma conta de convidado por nome:</li> </ul> |                                           |  |  |  |
|--------------------------------------------------------------|-------------------------------------------|--|--|--|
| Método                                                       | DELETE                                    |  |  |  |
| URL                                                          | https:// <ise-< th=""></ise-<>            |  |  |  |
|                                                              | IP>:9060/ers/config/guestuser/name/{name} |  |  |  |
| Credenciais                                                  | Usar credenciais de conta do patrocinador |  |  |  |
| Cabaaalbaa                                                   | Tipo de conteúdo: aplicativo/xml          |  |  |  |
| Capeçainos                                                   | Aceitar: aplicativo/xml                   |  |  |  |

| DELETE * | https://10.127.197.186:9060/ers/config/guestuser/name/johndoe |       |          |      | Send |
|----------|---------------------------------------------------------------|-------|----------|------|------|
| Body -   | Basic 🕶                                                       | Query | Header 2 | Docs |      |
| USERNAME | Sponsor_ERS                                                   |       |          |      |      |
| PASSWORD |                                                               |       |          |      |      |
| ENABLED  | R                                                             |       |          |      |      |

Saída esperada:

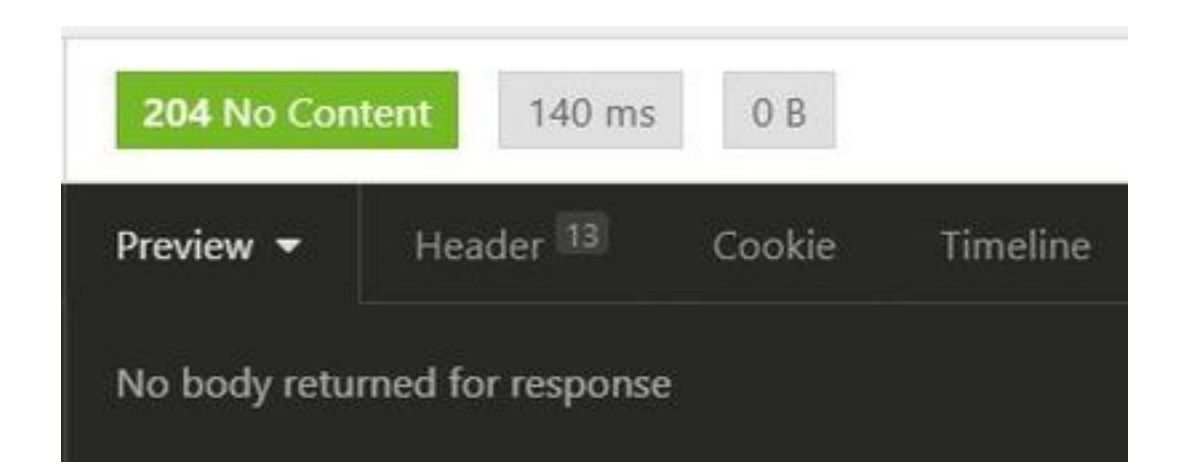

## Verificar

No momento, não há procedimento de verificação disponível para esta configuração.

## Troubleshoot

Esta seção disponibiliza informações para a solução de problemas de configuração.

Alguns erros comuns e suas possíveis causas:

• Falha na criação de uma conta de convidado com erro:

401 Unauthorized

<message type="ERROR" code="CRUD operation exception"> <title>Sponsor does not have permission to access REST Apis</title> </message>

Reparar: Isso significa que a conta de patrocinador usada para fazer com que a conta de convidado seja mapeada para um grupo de patrocinadores em que o acesso ERS não está ativado. Edite o grupo de patrocinadores que corresponde a isso e habilite as contas de convidado do Access Cisco ISE com o uso da interface programática (API REST de convidado).

```
400 Bad Request

<message type="ERROR" code="CRUD operation exception">

<title>Creating GuestUser failed due to

com.cisco.cpm.guestaccess.validation.GuestAccessValidationException: Portal not found for portal

session elfc15a7-a170-4d6a-b02c-0ab7b0bc54ff</title>
```

Reparar: A ID do portal inserida na chamada não existe no ISE ou está incorreta. A partir da chamada 'Obter' para o portal do patrocinador, busque a ID do portal correta do portal.

- Códigos de resposta de API e seus possíveis significados:
- 200 (OK): Indica que a API REST executou com êxito a ação desejada.

201 (Criado): Indica que um recurso foi criado dentro de uma coleção.

204 (Sem Conteúdo): Geralmente, isso é enviado como resposta a solicitações PUT, POST ou DELETE.

400 (solicitação incorreta): Código de erro genérico para problemas como sintaxe de solicitação mal formada, parâmetros inválidos etc. Leia os detalhes da mensagem se disponíveis para entender a causa.

401(Não autorizado): Isso indica que a ação foi realizada com credenciais incorretas, sem credenciais ou que a conta não está autorizada a executar esta ação.

500(Erro interno do servidor): Indica um problema no lado do servidor. Os registros no ISE podem ajudar a entender a causa.

Para obter mais detalhes sobre o uso de API REST para ISE, consulte API REST de convidado.